# MITSUBISHI ELECTRIC

For Packaged Air Conditioner

## Wireless Remote Controller

## PAR-FL32MA

CE

### Installation Manual

This installation manual contains only the description of how to install the wireless remote controller unit PAR-FL32MA. For your safety, first be sure to read "(1) Safety Precautions)" described below thoroughly and then install the wireless remote controller unit PAR-FL32MA correctly.

### 1 Safety Precautions

• The following two symbols are used to denote dangers that may be caused by incorrect use and their degree:

| This symbol denotes what could lead to serious injury or death if you misuse the PAR-FL32MA.                      |
|----------------------------------------------------------------------------------------------------|
| This symbol denotes what could lead to a personal injury or damage to your property if you misuse the PAR-FL32MA. |

After reading this installation manual, keep it in a place where the final user can see it anytime.
 When someone moves, repairs or uses the PAR-FL32MA, make sure that this manual is forwarded to the final user.

| <b>∆WA</b>                                                                                                    | RNING                                                                                                    |
|----------------------------------------------------------------------------------------------------|----------------------------------------------------------------------------------------------------|
| Ask your dealer or technical representative to install the unit.<br>Any deficiency caused by your own installation may result in an electric shock<br>or fire.                    | Ensure that installation work is done correctly following this installation manual.<br>Any deficiency caused by installation may result in an electric shock or fire.                                                                                       |
| Install in a place which is strong enough to withstand the weight of the PAR-FL32MA.<br>Any lack of strength may cause the PAR-FL32MA to fall down, resulting in personal injury. | All electrical work must be performed by a licensed technician, according to local regulations and the instructions given in this manual.<br>Any lack of electric circuit or any deficiency caused by installation may result in an electric shock or fire. |
| Never modify or repair the PAR-FL32MA by yourself.<br>Any deficiency caused by your modification or repair may result in an electric shock or fire.                               | <b>Do not move and re-install the PAR-FL32MA yourself.</b><br>Any deficiency caused by installation may result in an electric shock or fire.<br>Ask your distributor or special vendor for moving and installation.                                         |
| Consult with your dealer about repairs.                                                                                                    | To dispose of this product, consult your dealer.                                                                                                    |

### 

| <b>Do not install in any place exposed to flammable gas leakage.</b><br>Flammable gases accumulated around the body of PAR-FL32MA may cause<br>an explosion.                                                | <b>Do not install in any steamy place such a bathroom or kitchen.</b><br>Avoid any place where moisture is condensed into dew. Doing so may cause an electric shock or a malfunction. |
|----------------------------------------------------------------------------------------------------|----------------------------------------------------------------------------------------------------|
| <b>Do not use in any special environment.</b><br>Using in any place exposed to oil (including machine oil), steam and sulfuric gas may deteriorate the performance significantly or give damage to the com- | Do not install in any place where acidic or alkaline solution or special spray are often used.<br>Doing so may cause an electric shock or malfunction.                                |
| Do not wash with water.         Doing so may cause an electric shock or a malfunction.                                                                                                    | Do not touch any circuit board with your hands or with tools. Do not allow dust to collect on the circuit board.<br>Doing so may cause fire or an electric shock.                     |
| Do not install in any place at a temperature of more than 40 $^\circ C$ (104 $^\circ F) or less than 0 ^\circ C (32 ^\circ F) or exposed to direct sunlight.$                                               | Do not touch any control button with your wet hands.<br>Doing so may cause an electric shock or a malfunction.                                                                        |
|                                                                                                    | Do not press any control button using a sharp object.                                                                                                    |

### 2 Confirming the Supplied Parts

Check that the box includes the following parts in addition to this installation manual:

| Parts Name                     | Quantity |
|--------------------------------|----------|
| Wireless remote controller     | 1        |
| Remote controller holder       | 1        |
| AAA alkaline battery           | 2        |
| Tapping screws $4.1 \times 16$ | 2        |
| Instruction book               | 2        |

Only use AAA batteries (LR03). Replace low batteries with new AAA batteries (LR03). Observe the polarity of the batteries as indicated, and insert the negative end first.

### 3 Installation

- Use the remote controller holder that is provided to avoid misplacing the remote controller.
- Install the remote controller in a location that meets the following conditions.
  - · Out of the direct sun light
  - · Away from any heat sources
  - · Out of the airflow from the air conditioner (cool or warm)
  - · Where the operation of the remote controller can easily be performed and the display is readily visible to the user
  - · Out of the reach of small children

#### NOTES:

If there is a fluorescent light in the room in which the air conditioner is to be installed, turn it on and make sure that the signal from the remote controller can be received by the indoor unit from the intended installation location. When the signal receiving unit receives a signal from the remote controller, a short beeping sound will be heard.

If the air conditioner unit is installed in a room in which a fluorescent light on an electronic lighting control system (i.e., inverter light) is installed, signal interference may occur.

\* Maximum signal receiving distance is approximately 7 meters (Approx. 22 feet). Signal receiving angle is approximately 45 degrees to the right and the left from the center.

\* Install the unit at least 1 meter (Approx. 3 feet) away from the TV or radio.

(If the unit is installed too close to these appliances, signal interference (picture distortion and noise) may occur.)

Use the tapping screws that are provided to mount the remote controller holder on the wall, and then place the remote controller in the holder.

#### NOTES:

• Some older versions of signal receiving unit may not respond to the signals from the remote controller that correspond to the following functions. If this happens, set the model setting on the remote controller to "Standard 2 °F" as shown in section " (4 Model Setting )."

<Functions not supported by older versions of signal receiving unit >

- Temperature setting in 1 °F increments.
- · Control operations that are performed on the controller with the setting other than "Standard 2 °F".

### 4 Model Setting

#### Model setting must be made to control indoor units.

Register the model of the indoor unit to be controlled on the Model Select menu. Correct indoor unit model must be registered on the remote controller to control the indoor unit. Collectively set items need to be set for each group of indoor units with the same pattern of functions. Individually set items usually do not need to be changed.

Remote controller setting

There are three ways to make remote controller settings as follows.

- Check the model of the indoor unit to be controlled from the wireless remote controller, and find the corresponding model number of the wireless remote controller in the table of model numbers. (Collective setting) → Step 1
   If the name of the indoor unit to be controlled is not listed in the table of model numbers, check the available functions of the indoor unit in a technical manual and follow one of the following procedures to make the settings for the remote controller.
  - Model No. Find the model number of the unit that has the same functions as the unit to be installed and register that → Step 2 model number (Collective setting).

② Model No. Make the setting for certain functions individually without referring to the table (Individual setting). → Step 3
 3. Whether items 1 or 2 above apply or not, when the settings must be made for items that cannot be set collectively, make the settings for those items individually. → Step 3

Setting items

There are two types of setting items

- Collectively set items
- Individually set items

Items that can be set collectively can also be set individually. (If the setting for each item is individually entered, the model number that corresponds to the same pattern of settings will appear on the display.)

<Collectively and individually set items>

| _ |          |                           |            |            |                    |                                                                                |
|---|----------|---------------------------|------------|------------|--------------------|--------------------------------------------------------------------------------|
|   |          | Setting items             | Collective | Individual | Initial setting    | Bemarks                                                                        |
|   |          | Setting items             | setting    | setting    | initial setting    | Tienaiks                                                                       |
|   | -<br>et  | No. of fan speeds         | Yes        | Yes        | 4 speeds           | When the model number is available, these settings do not need to be set       |
|   | ns lec   | Louver swing              | Yes        | Yes        | Disabled           | individually.                                                                  |
|   | iter Sol | Vane                      | Yes        | Yes        | Auto swing enabled | The initial setting for the model setting is "No. 001."                        |
| Ľ | ti 0     | Operation mode            | Yes        | Yes        | Heat pump model *1 |                                                                                |
|   | at       | Auto fan speed control    | No         | Yes        | Disabled           | These settings cannot be set collectively and must be set individually.        |
|   | ۲<br>ک   | Preset temperature        | No         | Yes        | Settable           | Make the setting as necessary.                                                 |
|   | ns.      | Temperature display in °C | No         | Voc        | Contigrado         | • Changing the setting for these items does not change the model number that   |
|   | iter     | and °F                    | INO        | 165        | Gentigrade         | appears on the remote controller.                                              |
|   | div      | Pair No.                  | No         | Yes        | 0                  | • These items are not automatically set when the settings for collectively set |
|   | <u> </u> | Model                     | No         | Yes        | Standard model     | items are made.                                                                |

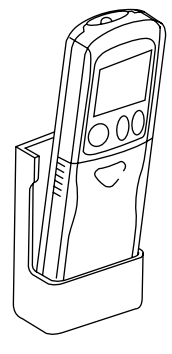

- Step 1
- 1. Check the model of the indoor unit to be controlled from the wireless remote controller.
- 2. Refer to the table of model numbers and find the model number that corresponds to the model of indoor unit to be controlled. Make the settings according to the operation procedures.

|                 |         |                                                         | lei numbers    |       |                                                         |
|-----------------|---------|---------------------------------------------------------|----------------|-------|---------------------------------------------------------|
| Cooling/        | Model   | Indoor unit model name (Only the prototypes are shown.) | Cooling/       | Model | Indoor unit model name (Only the prototypes are shown.) |
| heating Type    | No.     | CITY MULTI system                                       | heating Type   | No.   | CITY MULTI system                                       |
|                 |         | PLFY-AM model                                           |                |       | PLFY-AM model                                           |
|                 |         | PLFY-JM model                                           |                |       | PLFY-JM model                                           |
|                 | 001     | PMFY-BM model                                           |                | 000   | PMFY-BM model                                           |
|                 |         | PCFY-GM model                                           |                | 033   | PCFY-GM model                                           |
|                 | Factory | PKFY-AM model                                           |                |       | PKFY-AM model                                           |
|                 | setting | PKFY-GM model                                           |                |       | PKFY-GM model                                           |
|                 | 002     | PLFY-LMD (22~112) model                                 |                | 034   | PLFY-LMD (22~112) model                                 |
| Cooling/        | 009     | PLFY-LMD (140) model                                    | Cooling only   | 041   | PLFY-LMD (140) model                                    |
| Heating Type    | 015     | PMFY-EM model                                           | type           | 047   | PMFY-EM model                                           |
| (Cool/Dry/Auto/ | 017     | PDFY-M (22~80) model                                    | (Cool/Dry/Fan) | 049   | PDFY-M (22~80) model                                    |
| Fan/Heat)       |         | PCFY-HM model                                           | (,             |       | PCFY-HM model                                           |
|                 |         | PDFY-M (90~140 ) model                                  |                |       | PDFY-M (90~140) model                                   |
|                 | 019     | PEFY-AM model                                           |                | 051   | PEFY-AM model                                           |
|                 | 013     | PEFY-M (45~160) model                                   |                | 001   | PEFY-M (45~160) model                                   |
|                 |         | PFFY-LEM model                                          |                |       | PFFY-LEM model                                          |
|                 |         | PFFY-LRM model                                          |                |       | PFFY-LRM model                                          |
|                 | 020     | PEFY-M (224~280) model                                  |                | 052   | PEFY-M (224~280) model                                  |
|                 |         | PFFY-DM model                                           |                |       | PFFY-DM model                                           |
|                 | 023     | PSFY-GM model                                           |                | 055   | PSFY-GM model                                           |

Table of Medal Numbers

Note 1: If the settings that are related to the remote controller operation are changed on the function selection menu, make the setting for the model number by referring to the table of model numbers.

- (i.e., Changes to the vane adjustment setting (Function selection mode 11) or Swing setting (Function selection mode 23))
- Note 2: Some indoor units with the same model name may have different functions, depending on the capacity type and production year. Refer to the applicable technical document to confirm the functions that are available to a given unit, and make an appropriate setting for the model number according to the table of model numbers.
- Note 3: To set the model number for the indoor unit that is not listed in the table above, check the functions that are available to it in the applicable technical document, and make an appropriate setting for the model number according to the table of model numbers.

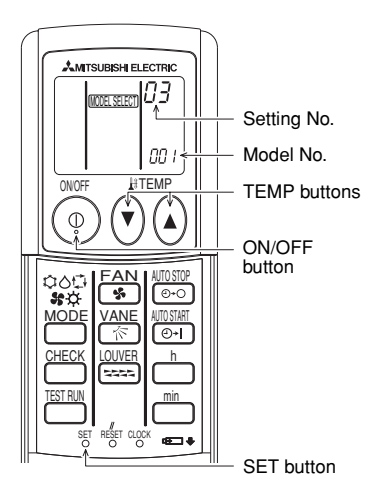

#### [Setting Procedures]

- Push the SET button with a pointed but not sharp object.
- Make sure that the remote controller display indicates that the unit is stopped.
- 2. Use the TEMP () buttons to set the model number.
  - Functions that correspond to each model number will appear on the display.
- 3. Press the set button again with a pointed but not sharp object.
- [MODEL SELECT] will blink, and model number "001" will be lit. (It is set to "001" at factory shipment.)
- If an error is made, press the ON/OFF (\*) button to cancel, and enter the model number again.
- [MODEL SELECT] and the model number that was entered will stay lit for three seconds and then go off.
- Press the ON/OFF () button to turn on the remote controller display, and confirm that the model number is correctly set.

- Step 2
- 1. Refer to the applicable technical document to confirm the functions that are available to a given unit, and make an appropriate setting by finding the model number that corresponds to the pattern of those available functions.
- 2. Setting procedures are the same for those listed under Step 1.

#### Table of Model Numbers

|                    | Model number                            | 001 | 002 | 003 | 004 | 005 | 006 0 | 07 0 | 08 0 | 09 0 | 10 01        | 1 01         | 12 01 | 13 01        | 14 01        | 15 01 | 6 017 | 7 018 | 8 019 | 020 | 021 | 022 | 023 | 024 0 | 25 0 | 26 02        | 7 02 | 8 029 | 9 030 | 031 | 032 | 033 | 034 | 035 | 036 ( | 037 ( | 038 0 | 39 04 | 0 041 | 042 | 043 |
|--------------------|-----------------------------------------|-----|-----|-----|-----|-----|-------|------|------|------|--------------|--------------|-------|--------------|--------------|-------|-------|-------|-------|-----|-----|-----|-----|-------|------|--------------|------|-------|-------|-----|-----|-----|-----|-----|-------|-------|-------|-------|-------|-----|-----|
| 1.Fan speed        | ①4 speeds                               | 0   |     |     |     | 0   | _     |      | (    | Э    |              |              |       | 2            | _            |       | C     |       |       |     | 0   |     | _   | (     | С    |              |      | 0     | 2     |     |     | 0   |     |     | ŀ     | 0     |       |       | 0     | )   |     |
|                    | ②3 speeds                               |     | 0   |     |     |     | 0     | ]    |      | (    | 2            |              |       | 0            | 2            |       |       | 0     |       |     |     | 0   |     |       | (    | 2            |      |       | 0     |     |     |     | 0   |     |       |       | 0     |       |       | 0   |     |
|                    | ③2 speeds                               |     |     | 0   |     |     | (     | 5[   |      |      | 0            | 2            |       |              |              | C     |       |       | 0     |     |     |     | 0   |       |      | C            | )    |       |       | 0   |     |     |     | 0   |       |       | (     | Э     |       |     | 0   |
|                    | ④Fixed speed                            |     |     |     | 0   |     |       | -    | С    |      | _            | C            | 2     |              | _            | C     | )     |       |       | 0   |     |     |     | 0     |      |              | C    | )     |       |     | 0   |     |     |     | 0     |       |       | C     | )     |     |     |
| 2.Louver swing     | ①Disabled                               | 0   | 0   | 0   | 0   |     | _     |      | (    | 20   | $\mathbf{D}$ | $\mathbf{c}$ | 2     |              | _            |       | C     | 0     | 0     | 0   |     |     |     | (     | 0    | $\mathbf{D}$ |      | 2     |       |     |     | 0   | 0   | 0   | 0     |       |       |       | 0     | 0   | 0   |
| direction control) | ②Enabled                                |     |     |     |     | 0   | 0     | 5 C  | С    |      | _            |              |       |              | D C          | ) c   | )     |       |       |     | 0   | 0   | 0   | 0     |      |              |      | 0     | 0     | 0   | 0   |     |     |     |       | 0     | 0     | ЭC    | )     |     |     |
| 3.Vane             | ①Adjustable vane/Auto swing enabled     | 0   | 0   | 0   | 0   | 0   | 0     | ΣĮ   | Э    |      |              |              |       |              | _            |       |       |       |       |     |     |     |     |       |      |              |      |       |       |     |     | 0   | 0   | 0   | 0     | 0     | 0     | ЭC    | )     |     |     |
| (vertical air      | 2 Adjustable vane/Auto swing disabled   |     |     |     |     |     |       |      | (    | 0    | $\mathbf{c}$ | $\mathbf{c}$ |       |              | 2 C          | ЭC    | 2     |       |       |     |     |     |     |       |      |              |      |       |       |     |     |     |     |     |       |       |       |       | 0     | 0   | 0   |
| direction control) | ③Fixed                                  |     |     |     |     |     |       |      |      |      |              |              |       |              |              |       | C     | 0     | 0     | 0   | 0   | 0   | 0   | 0     |      |              |      |       |       |     |     |     |     |     |       |       |       |       |       |     |     |
|                    | (4)Undefined (Fixed)                    | [   | 1   | [ ] |     | T   |       | T    | - 1- |      | -1-          |              | 1     |              | -            | 7     | - [ - | 1     | - T   | [   |     | - 1 | [   | 0     | olo  | 5]c          |      | 5[ō   | 00    | 0   | 0   | ΓT  |     |     | 1     |       |       |       | 1     | 1   | [   |
| 4.Operation        | ①Cool/Dry/Auto/Fan/Heat                 | 0   | 0   | 0   | 0   | 0   | 0     | ΣĮ   | 0    | 20   | $\mathbf{D}$ | $\mathbf{c}$ |       | $\mathbf{D}$ | $\mathbf{O}$ | D     |       | 0     | 0     | 0   | 0   | 0   | 0   | 0     | 0    | $\mathbf{D}$ |      | 0     | 0     | 0   | 0   |     |     |     |       |       |       |       |       |     |     |
| mode               | ②Cool/Dry/Fan                           |     |     |     |     |     |       |      |      |      |              |              |       |              |              |       |       |       |       |     |     |     |     |       |      |              |      |       |       |     |     | 0   | 0   | 0   | 0     | 0     | 0     | ЭC    | 0 (   | 0   | 0   |
|                    | ③Cool/Dry/Auto/Heat                     |     |     |     |     |     |       |      |      |      |              |              |       |              |              |       |       |       |       |     |     |     |     |       |      |              |      |       |       |     |     |     |     |     |       |       |       |       |       |     |     |
|                    | ④Cool/Dry/Auto/Fan/Combustion Heat/Heat |     |     |     |     |     |       |      |      |      |              |              |       |              |              |       |       |       |       |     |     |     |     |       |      |              |      |       |       |     |     |     |     |     |       |       |       |       |       |     |     |
|                    | ⑤Cool/Fan                               |     |     |     |     |     |       |      |      |      |              |              |       |              |              |       |       |       |       |     |     |     |     |       |      |              |      |       |       |     |     |     |     |     |       |       |       |       |       |     |     |
|                    | 6Cool/Auto/Fan/Heat                     |     |     |     |     |     |       |      |      |      |              |              |       |              |              |       |       |       |       |     |     |     |     |       |      |              |      |       |       |     |     |     |     |     |       |       |       |       |       |     |     |
|                    | ⑦Cool/Fan/Heat                          | []  |     |     |     |     |       | ]    | ]]   |      |              | 1            |       |              |              |       |       |       |       | 1   |     |     |     |       |      |              |      |       | ]_    |     |     |     |     |     |       |       |       |       |       | Γ   |     |
|                    |                                         |     |     |     |     |     |       |      |      |      |              |              |       |              |              |       |       |       |       |     |     |     |     |       |      |              |      |       |       |     |     |     |     |     |       |       |       |       |       |     |     |

|                    | Model number                            | 044 | 045 04 | 6 047 | 048 | 049 05 | 0 051 | 052 0 | 053 05 | 4 055 | 056 | 057 | 058 0 | 59 060 | 061 | 062        | 063 06 | 4 065   | 066 | 067 0 | 168 06 | 69 07 | 0  071 | 072      | 073 | 074 | 075 0 | 076 0 | 77 07 | /8 079 | 3 080      | J 081        | 082 0 | 83 08 | 84   08 | 15 086 |
|--------------------|-----------------------------------------|-----|--------|-------|-----|--------|-------|-------|--------|-------|-----|-----|-------|--------|-----|------------|--------|---------|-----|-------|--------|-------|--------|----------|-----|-----|-------|-------|-------|--------|------------|--------------|-------|-------|---------|--------|
| 1.Fan speed        | ①4 speeds                               |     | 0      |       |     | 0      |       |       | 0      |       |     | 0   |       | _      | 0   |            | _      | 0       |     |       | C      | 2     |        |          | 0   |     | _     |       | С     | _      |            | 0            |       | _     | C       | 2      |
|                    | ②3 speeds                               | [ ] | C      | 5     |     | C      | 5     | [     | C      | 5     | [   |     | 0     | -      | 1   | 0          |        | 1       | 0   |       |        | 0     | 5      |          | ]   | 0   |       | - T   | C     | 5[-    | 1          |              | 0     |       |         | Ō      |
|                    | 32 speeds                               | [ ] |        | C     |     |        | 0     | [     | 1      | Ō     | [   |     | ]0    | 5[-    | 1   | ΓT         | 0      | 1       | ]   | 0     |        | 1     | C      | )        | ]   |     | Ō     | - T   |       | - C    | <u>ທີ່</u> |              | 0     | 5     |         | -      |
|                    | ④Fixed speed                            | 0   |        | 1     | 0   |        |       | ōГ    | -1-    |       | 0   |     |       | Ō      | 1   | <b>[</b> ] |        | 5       | 1   |       | 0      | - 1 - |        | 0        | [   |     |       | 0     |       |        | 10         | ;[-]         |       | - [0  | 5       |        |
| 2.Louver swing     | ①Disabled                               | 0   |        |       |     | 00     | 0     | 0     |        |       |     | 0   | 00    | 0      |     |            |        | 0       | 0   | 0     | 0      |       |        |          | 0   | 0   | 0     | 0     |       | Τ      |            | 0            | 00    | D     | 2       |        |
| direction control) | ②Enabled                                | [ ] | 0      |       | 0   |        |       | [     | ōļc    | 0     | 0   |     |       |        | 0   | O          | 0      | 5       | 1   |       |        | 5]0   |        | 0        | [   |     |       | 0     | SC    | δĪē    | 10         | ;[-]         |       | 1     |         | 0      |
| 3.Vane             | ①Adjustable vane/Auto swing enabled     |     |        |       |     |        |       |       |        |       |     |     |       |        |     |            |        | 0       | 0   | 0     | 00     |       |        |          | )   |     |       |       |       | Τ      |            |              |       |       |         |        |
| (vertical air      | ②Adjustable vane/Auto swing disabled    | 0   | 0      |       | 0   |        |       |       | 1      |       | 1   |     | 1     | -      | 1   | [ ] ]      |        |         | 1   |       |        | 1     | 1      | <b>_</b> | 10  | 0   | ō     | 00    | SC    | 5[ē    | 00         | <i>;</i> [_] |       | 1     |         |        |
| direction control) | ③Fixed                                  | [ ] |        | 1     |     | OC     | 0     | 0     | ō]ō    | 0     | 0   |     | 1     | -      | 1   | [ ] ]      |        |         | 1   |       |        | 1     | 1      | <b>_</b> | 1   |     |       | - T   |       |        | 1          | 0            | 00    | σĪc   |         | 50     |
|                    | (4) Undefined (Fixed)                   | [ ] |        | 1     |     |        |       | [     | 1      |       | T   | 0   | 0     | 50     | 0   | 0          | 0      | 5       | 1   |       |        | 1     |        |          | 1   |     |       | - T   |       |        | 1          | 1            |       | 1     |         |        |
| 4.Operation        | ①Cool/Dry/Auto/Fan/Heat                 |     |        |       |     |        |       |       |        |       |     |     |       |        |     |            |        |         |     |       |        |       |        |          |     |     |       |       |       | T      |            |              |       |       |         | T      |
| mode               | ②Cool/Dry/Fan                           | 0   | 0      | ) c   | 0   | OC     | 0     | 0     | ōļc    | 0     | 0   | 0   | 0     | 50     | 0   | 0          | 0      | 5       | 1   |       |        | 1     | 1      | <b>_</b> | 1   |     |       | - T   |       |        | 1          | 1            |       | 1     |         | 1      |
|                    | ③Cool/Dry/Auto/Heat                     | [ ] |        | 1.    |     |        |       | [     | 1      |       | T   |     | 1     | -      | 1   | [ ] ]      |        | 0       | 0   | 0     | 00     | 5]0   |        | 0        | 0   | 0   | o     | 00    | SC    | 5[ē    | 00         | ioi          | 00    | σĪc   |         | 50     |
|                    | ④Cool/Dry/Auto/Fan/Combustion Heat/Heat | [ ] |        | 1.    |     |        |       | [     | 1      |       | T   |     |       | -      | 1   | [ ] [      |        |         | 1   |       |        | 1     | 1      | <b>_</b> | 1   |     |       | - T   |       | -      | 1          | 1            |       | 1     |         | 1      |
|                    | ⑤Cool/Fan                               | [ ] |        | 1.    |     |        |       | [     | 1      |       | T   |     | 1     | -      | 1   | Γī         |        | - T - ' | 1   |       |        | 1     | 1      | T        | 1   |     |       | - T   |       | -      | 1          | 1            |       | 1     |         |        |
|                    | 6Cool/Auto/Fan/Heat                     | 1-1 |        |       |     |        |       |       | -1-    |       | 1   |     |       |        | 1   |            |        |         |     |       |        | - 1 - |        |          | 1   |     |       |       |       |        | 1          |              |       |       |         |        |
|                    | ⑦Cool/Fan/Heat                          |     |        | 1     |     | -·     | 1     |       | -1-    |       | T   |     |       | - [ -  | 1   | [ ]        |        |         | 1   | [ ]   |        | -1-   |        | -        | 7   |     |       |       |       |        | 1          | 1            |       |       |         |        |
|                    | ⑧Cool/Dry/Fan/Heat                      |     |        | 1     |     |        |       |       |        |       | [   |     |       |        | 1   | [ ]        |        |         |     |       |        | - 1 - |        |          | 7   |     |       |       |       |        | 1          |              |       |       |         |        |

|                    | Model number                            | 087 | 088 0 | 089 0 | 90 0 | 91 0 | 92 093 | 8 094    | 095 | 096 | 097 | 098 | 099 10 | 00 10        | 01 10 | 2 103 | 104 | 105 | 106 | 107 1 | 108 10 | 09 1 <sup>.</sup> | 10 11 | 1 112   | 113 | 114 | 115 | 116 1 | .17 1 | 18 11 | 19 12 | 12 | 1 12 | 2 12 | 3 12 | 24 12 | 5 12 | ô 127 | 128 | 129 |
|--------------------|-----------------------------------------|-----|-------|-------|------|------|--------|----------|-----|-----|-----|-----|--------|--------------|-------|-------|-----|-----|-----|-------|--------|-------------------|-------|---------|-----|-----|-----|-------|-------|-------|-------|----|------|------|------|-------|------|-------|-----|-----|
| 1.Fan speed        | ①4 speeds                               |     |       | 0     |      |      | 0      | )        |     |     | 0   |     |        | 0            | 2     |       |     | 0   |     |       | 0      | 2                 |       |         | 0   |     |     |       | 0     |       |       | С  | 丌    |      |      | C     | 、一   |       |     | 0   |
|                    | ②3 speeds                               |     |       |       | 0    |      |        | 0        |     |     |     | 0   |        |              | С     |       |     |     | 0   |       |        |                   | 2     |         |     | 0   |     |       | (     | С     |       |    | C    | 2    |      |       | C    | )     |     |     |
|                    | ③2 speeds                               | 0   |       |       | 0    | 2    |        |          | 0   |     |     |     | 0      |              |       | 0     |     |     |     | 0     |        |                   | C     | )       |     |     | 0   |       |       | (     | 2     |    |      | C    | )    |       |      | 0     | 1   |     |
|                    | ④Fixed speed                            |     | 0     |       |      | (    | C      |          |     | 0   |     |     | C      | 2            |       |       | 0   |     |     | (     | 0      | _                 |       | 0       | - 1 |     |     | 0     |       |       | C     | )  |      |      | С    | 2     |      |       | 0   |     |
| 2.Louver swing     | ①Disabled                               |     |       | 0     | 00   | 2 o  | C      |          |     |     | 0   | 0   | 00     | 2            |       |       |     | 0   | 0   | 0     | 0      |                   |       | _       | 0   | 0   | 0   | 0     |       |       |       | С  | )    | C    | ) C  | 2     |      |       |     | 0   |
| direction control) | ②Enabled                                | 0   | 0     |       |      | _    | 0      | 0        | 0   | 0   |     |     |        | C            |       | 0     | 0   |     |     |       | 0      | D C               |       | $\circ$ | - 1 |     |     |       | 0     | 20    | ЭC    | )  |      |      |      | C     | C    | )0    | 0   |     |
| 3.Vane             | ①Adjustable vane/Auto swing enabled     |     |       |       |      |      |        |          |     |     | 0   | 0   | 00     | $\mathbf{D}$ | DC    | 0     | 0   |     |     |       |        |                   |       | _       |     |     |     |       |       |       |       |    |      |      |      |       |      |       |     | 0   |
| (vertical air      | ②Adjustable vane/Auto swing disabled    |     |       |       |      |      |        |          |     |     |     |     |        |              |       |       |     | 0   | 0   | 0     | 0      | D C               | ) c   | 0       |     |     |     |       |       |       |       |    |      |      |      |       |      |       |     |     |
| direction control  | ③Fixed                                  | 0   | 0     |       |      |      |        |          |     |     |     |     |        |              |       |       |     |     |     |       |        |                   |       |         | 0   | 0   | 0   | 0     | 0     | 20    | ЭC    | )  |      |      |      |       |      |       |     |     |
|                    | ④Undefined (Fixed)                      |     |       | 0     | 0    | S C  | 00     | 0        | 0   | 0   |     |     |        |              |       |       |     |     |     |       |        | _                 |       |         |     |     |     |       |       |       |       | С  | ) c  | )C   | C    | ) C   | C    | 0     | 0   |     |
| 4.Operation        | ①Cool/Dry/Auto/Fan/Heat                 |     |       |       |      |      |        |          |     |     |     |     |        | _            |       |       |     |     |     |       |        |                   |       | _       |     |     |     |       |       |       |       |    |      |      |      |       |      |       |     |     |
| mode               | ②Cool/Dry/Fan                           |     |       |       |      |      |        |          |     |     |     |     |        |              |       |       |     |     |     |       |        |                   |       |         |     |     |     |       |       |       |       |    |      |      |      |       |      |       |     |     |
|                    | ③Cool/Dry/Auto/Heat                     | 0   | 0     | 0     | 00   | 2 C  | 00     | 0        | 0   | 0   |     |     |        |              |       |       |     |     |     |       |        |                   |       |         |     |     |     |       |       |       |       |    |      |      |      |       |      |       |     |     |
|                    | ④Cool/Dry/Auto/Fan/Combustion Heat/Heat |     |       |       |      |      |        |          |     |     | 0   | 0   | 00     | $\mathbf{D}$ | DC    | 0     | 0   | 0   | 0   | 0     | 0      | D C               | ) c   | 0       | 0   | 0   | 0   | 0     | 0     | 20    | ЭC    | C  | ) c  | C    | ) C  | ) C   | ) C  | )0    | 0   |     |
|                    | ⑤Cool/Fan                               |     |       |       |      |      |        |          |     |     |     |     |        |              |       |       |     |     |     |       |        |                   |       |         |     |     |     |       |       |       |       |    |      |      |      |       |      |       | 1   | 0   |
|                    | ⑥Cool/Auto/Fan/Heat                     |     |       |       |      |      |        |          |     |     |     |     |        |              |       |       |     |     |     |       |        |                   |       |         |     |     |     |       |       |       |       |    |      |      |      |       |      |       | 1   |     |
|                    | ⑦Cool/Fan/Heat                          |     |       |       |      | 1    |        |          |     |     |     |     |        |              |       |       |     |     |     | Ι     |        | ][                |       |         | 1   |     |     |       | 1     |       | 1     |    | Ι    |      |      |       | Ι    | 1     | Γ.  |     |
|                    | ⑧Cool/Dry/Fan/Heat                      | [   |       | -1    |      | - 1  |        | <b>_</b> | 1   | [ ] |     | 1   |        |              |       |       |     |     |     |       |        | -                 | 1     |         | 1   |     |     |       |       |       | -1-   |    | -    | 7    |      | 1     |      | I     | 1   | [   |

|                    | Model number                            | 130 | 131 13 | 32 13        | 3 13             | 4 13 | 136 | 137 | 138 | 139 | 140 | 141 | 142 | 143 | 144 | 145 | 146 | 147 | 148 1 | 49 1 | 50 1  | 51 15        | 52 15 | 3 15         | 4 155 | 156 | 157      | 158 | 159 | 160 | 161 | 162 | 163 | 164 | 165 | 166 | 167 | 168 | 169 1 | 170 1 | 71 172 |
|--------------------|-----------------------------------------|-----|--------|--------------|------------------|------|-----|-----|-----|-----|-----|-----|-----|-----|-----|-----|-----|-----|-------|------|-------|--------------|-------|--------------|-------|-----|----------|-----|-----|-----|-----|-----|-----|-----|-----|-----|-----|-----|-------|-------|--------|
| 1.Fan speed        | 1)4 speeds                              |     |        | C            | 5                |      |     | 0   |     |     |     | 0   |     |     |     | 0   |     |     | (     | D    |       |              | 0     | 5            |       |     | 0        |     |     |     | 0   |     |     |     | 0   |     |     | 1   | 0     |       |        |
|                    | ②3 speeds                               | 0   |        | 1            | C                | 5    | 1   | [   | 0   | [   |     | - 1 | Ō   |     |     | [   | 0   |     | - T   | 0    | ΣĪ    | - 1-         |       | ]C           | 5     | 1   | 1        | 0   | 1   | [   |     | O   |     |     | 17  | Ō   |     |     |       | 0     |        |
|                    | ③2 speeds                               | [7] | 0      | 1            | -                | C    | -   | [   | 1   | Ō   |     | - 1 |     | 0   |     | [   |     | ō   | - T   |      | 0     | 5]_          |       | 1            | 0     | 1   | 1        |     | 0   | [   |     | ΓT  | 0   |     | 17  | 1   | Ō   |     |       | - ](  | 5      |
|                    | ④Fixed speed                            | [ ] | C      | 5]-          |                  |      | 0   |     |     |     | Ō   |     |     |     | 0   |     |     | [   | 0     |      |       | 0            | 5[    |              |       | 0   |          |     |     | Ō   |     | T   |     | Ō   |     |     |     | 0   |       |       | 0      |
| 2.Louver swing     | ①Disabled                               | 0   | 00     | 2            |                  |      |     | 0   | 0   | 0   | 0   |     | _   |     |     | 0   | 0   | 0   | 0     |      |       |              | 0     | $\mathbf{c}$ |       | 0   |          |     |     |     | 0   | 0   | 0   | 0   |     |     |     |     | 0     | 0     | 20     |
| direction control) | ②Enabled                                |     |        | C            |                  | C    | 0   |     |     |     |     | 0   | 0   | 0   | 0   |     |     |     | (     | O    | S     | $\mathbf{c}$ | )     |              |       |     | 0        | 0   | 0   | 0   |     |     |     |     | 0   | 0   | 0   | 0   |       |       |        |
| 3.Vane             | ①Adjustable vane/Auto swing enabled     | 0   | 00     | $\mathbf{c}$ | $\left  \right $ | C    | 0   |     |     |     | _   |     | _   |     |     | _   |     |     |       |      |       |              |       |              |       |     |          |     |     |     | 0   | 0   | 0   | 0   | 0   | 0   | 0   | 0   |       |       |        |
| (vertical air      | ②Adjustable vane/Auto swing disabled    |     |        |              |                  |      |     | 0   | 0   | 0   | 0   | 0   | 0   | 0   | 0   |     |     |     |       |      |       |              |       |              |       | Ι.  |          |     |     |     |     |     |     |     |     |     |     |     | 0     | 0     | SО     |
| direction control) | ③Fixed                                  |     |        |              |                  |      |     |     |     |     |     |     |     |     |     | 0   | 0   | 0   | 0     | O    | ЭC    | $\mathbf{c}$ | 2     |              |       | Ι.  |          |     |     |     |     |     |     |     |     |     |     |     |       |       |        |
|                    | ④Undefined (Fixed)                      |     |        |              | _                |      |     |     |     |     |     |     |     |     |     |     |     |     |       |      |       |              |       |              |       | 0   | 0        | 0   | 0   | 0   |     |     |     |     |     |     |     |     |       |       |        |
| 4.Operation        | ①Cool/Dry/Auto/Fan/Heat                 |     |        |              |                  |      |     |     |     |     | _   |     | _   |     |     | _   |     | _   |       |      |       |              |       |              |       |     |          |     |     |     |     |     |     |     |     |     |     |     |       |       |        |
| mode               | ②Cool/Dry/Fan                           |     |        |              |                  |      |     |     |     |     |     |     |     |     |     |     |     |     |       |      |       |              |       |              |       | Ι.  |          |     |     |     |     |     |     |     |     |     |     |     |       |       |        |
|                    | ③Cool/Dry/Auto/Heat                     |     |        |              |                  |      |     |     |     |     |     |     |     |     |     |     |     |     |       |      |       |              |       |              |       | Ι.  |          |     |     |     |     |     |     |     |     |     |     |     |       |       |        |
|                    | ④Cool/Dry/Auto/Fan/Combustion Heat/Heat |     |        |              |                  |      |     |     |     |     |     |     | _   |     |     |     |     | _   |       |      |       |              | _     |              |       |     |          |     |     |     |     |     |     |     |     |     |     |     |       | _     |        |
|                    | ⑤Cool/Fan                               | 0   | 00     | $\mathbf{c}$ | > c              | C    | 0   | 0   | 0   | 0   | 0   | 0   | 0   | 0   | 0   | 0   | 0   | 0   | 0     | O    | ЭC    | $\mathbf{c}$ |       | ) C          |       | 0   | 0        | 0   | 0   | 0   |     |     |     |     |     |     |     |     |       |       |        |
|                    | 6Cool/Auto/Fan/Heat                     |     |        |              |                  |      |     |     |     |     |     |     |     |     |     |     |     |     |       |      |       |              |       |              |       | Ι.  |          |     |     |     | 0   | 0   | 0   | 0   | 0   | 0   | 0   | 0   | 0     | 0     | SО     |
|                    | ⑦Cool/Fan/Heat                          |     |        |              | _[.              |      |     |     |     |     |     |     |     |     | ]   |     |     |     |       |      |       |              | _     |              |       | 1.  |          |     |     |     |     |     |     |     | 1]  |     |     |     | ]     |       |        |
|                    |                                         |     |        |              | ſ                |      | 1   | [   | 1   |     |     |     | _   | _   |     |     |     |     | Ī     |      | - [ ' | 1            | - [   |              |       | 1   | <u> </u> |     | 1   |     | [   |     |     |     | 1   |     |     |     | - T   | - 1-  |        |

|                    | Model number                            | 173 | 174 17 | 75 17        | 76 17 | 7 17 | 8 179 | 180 | 181 | 1 182  | 183 | 184 | 185 | 186 | 187 | 188 | 189 | 190 | 191 | 192 1 | 93 1 | 194 19 | 95 19        | 6 19 | 7 198 | 3 199  | 200 | 201 | 202 | 203 | 204 | 205    | 206 | 207 | 208 2 | 209 | 210 2 | :11 2 | 212 2 | 13 21 | 14 2 | :15 |
|--------------------|-----------------------------------------|-----|--------|--------------|-------|------|-------|-----|-----|--------|-----|-----|-----|-----|-----|-----|-----|-----|-----|-------|------|--------|--------------|------|-------|--------|-----|-----|-----|-----|-----|--------|-----|-----|-------|-----|-------|-------|-------|-------|------|-----|
| 1.Fan speed        | ①4 speeds                               | 0   |        |              | C     | )    |       |     | С   |        |     |     | 0   |     |     | _   | 0   |     |     | 0     | 0    |        | _            | C    |       |        |     | 0   |     |     |     | 0      |     |     | ŀ     | 0   |       |       | 0     | S     |      | _   |
|                    | ②3 speeds                               |     | 0      |              |       | C    | 2     | []  |     | 0      |     |     | Ι   | 0   |     |     |     | 0   |     |       |      | 0      |              |      | С     |        |     |     | 0   |     |     | ĒĪ     | 0   |     |       |     | 0     |       |       | C     | 5    |     |
|                    | ③2 speeds                               |     | C      | 2            |       |      | 0     |     |     |        | 0   |     | Ι   |     | 0   |     |     |     | 0   |       |      |        | 2[           |      |       | C      |     |     | ]   | 0   |     | ĒΙ     |     | 0   |       |     | []    | Э     |       |       |      | Ō   |
|                    | ④Fixed speed                            |     |        | C            | D     |      |       | 0   |     |        | 1   | 0   | [   |     |     | 0   |     |     |     | 0     |      |        | C            | 2    |       |        | 0   |     | ]   |     | 0   | ĒĪ     |     |     | 0     |     |       | 0     | O     |       |      |     |
| 2.Louver swing     | ①Disabled                               |     |        |              | C     |      | 0     | 0   |     |        |     |     | 0   | 0   | 0   | 0   |     |     |     | (     | 0    | 0      | $\mathbf{c}$ | )    |       |        |     | 0   | 0   | 0   | 0   | $\Box$ |     |     | ŀ     | 0   | 0     | Э¢    | Э     |       |      | _   |
| direction control) | ②Enabled                                | 0   | 00     |              | D     |      |       |     | С   | )<br>O | 0   | 0   | [   |     |     |     | 0   | 0   | 0   | 0     |      |        |              | C    | C     |        | 0   |     | ]   |     |     | 0      | Ō   | 0   | 0     |     |       |       | 0     | ЭC    | ΣĪ   | Ō   |
| 3.Vane             | ①Adjustable vane/Auto swing enabled     |     |        |              |       |      |       |     |     |        |     |     |     |     |     | _   |     |     |     | (     | 0    | 0      | $\mathbf{c}$ | ) C  | C     |        | 0   |     |     |     |     | $\Box$ |     |     |       |     |       |       |       |       |      | _   |
| (vertical air      | ②Adjustable vane/Auto swing disabled    | 0   | 00     | $\mathbf{c}$ | D     |      |       | []  |     |        |     |     | Ι   |     |     |     |     |     |     |       |      |        |              |      |       |        |     | 0   | 0   | 0   | 0   | 0      | 0   | 0   | 0     |     |       |       |       |       |      |     |
| direction control) | ③Fixed                                  |     |        |              | C     |      | 0     | 0   | С   | 0      | 0   | 0   | Ι   |     |     |     |     |     |     |       |      |        |              |      |       |        |     |     | ]   |     |     | ĒΙ     |     |     |       | 0   | 0     | ЭC    | 0     | SС    | 5 o  | Ō   |
|                    | ④Undefined (Fixed)                      |     |        |              |       |      |       |     |     |        | 1   |     | 0   | 0   | 0   | 0   | 0   | 0   | 0   | 0     |      |        |              |      |       |        |     |     | ]   |     |     | ĒĪ     |     |     |       |     |       |       |       |       |      |     |
| 4.Operation        | ①Cool/Dry/Auto/Fan/Heat                 |     |        |              |       |      |       |     |     |        |     |     |     |     |     | _   |     |     |     |       |      |        |              |      |       |        |     |     |     |     |     | $\Box$ |     |     |       |     |       |       |       |       |      | _   |
| mode               | ②Cool/Dry/Fan                           |     |        |              |       |      |       |     |     |        |     |     | I   |     |     |     |     |     |     |       |      |        |              |      |       |        |     |     | ]   |     |     | ĒΙ     |     |     |       |     |       |       |       |       |      | _   |
|                    | ③Cool/Dry/Auto/Heat                     |     |        |              |       |      |       |     |     |        |     |     | I   |     |     |     |     |     |     |       |      |        |              |      |       |        |     |     | ]   |     |     | ĒΙ     |     |     |       |     |       |       |       |       |      |     |
|                    | ④Cool/Dry/Auto/Fan/Combustion Heat/Heat |     |        |              |       |      |       |     |     |        |     |     | I   |     |     |     |     |     |     |       |      |        |              |      |       |        |     |     | ]   |     |     | ĒΙ     |     |     |       |     |       |       |       |       |      | _   |
|                    | ⑤Cool/Fan                               |     |        |              |       |      |       |     |     |        |     |     | I   |     |     |     |     |     |     |       |      |        |              |      |       |        |     |     |     |     |     | ĒΙ     |     |     |       |     |       |       |       |       |      | _   |
|                    | 6Cool/Auto/Fan/Heat                     | 0   | 0      | $\mathbf{c}$ | DC    | )[C  | 0     | 0   | С   | 0      | 0   | 0   | 0   | 0   | 0   | 0   | 0   | 0   | 0   | 0     |      | _1_    |              |      |       | Γ      |     |     | ]   |     |     | ĒΙ     |     |     |       |     |       |       |       |       | _[   |     |
|                    | ⑦Cool/Fan/Heat                          |     |        |              |       | 1    |       | []  |     |        |     |     | [   |     |     | _   |     |     |     | -     | 0    | 0]0    | D[C          | 2 C  | C     | )<br>C | 0   | 0   | 0   | 0   | 0   | 0      | 0   | 0   | 0     | 0   | 0     | ЭC    | 0     | SС    | 5[¢  | Ō   |
|                    | ⑧Cool/Dry/Fan/Heat                      |     |        | -            |       | 1    |       |     |     |        |     |     | [ _ | _   |     |     |     |     |     | _     |      |        | _            |      |       |        |     |     | ]   |     |     | Ē      |     |     |       |     |       |       |       |       | _    | _   |

|                    | Model number                            | 216 | 217 | 218 | 21 | 9 220 | 221 | 222 | 2 22  | 3 22     | 4 22 | 5 22 | 6 22 | 7 22 | 8 22 | 9 23  | 0 231    | 1 23  | 2 23   | 3 23 | 4 23 | 5 236 | 237        | 238 | 239   | 240 | 241 | 242 | 243 | 244      | 245 | 5 246 | 247 | 248 | \$ 249 | 1 250 | ) 251  | 252 | 2 253 | 3 254 | 1 255 | 5 256 |
|--------------------|-----------------------------------------|-----|-----|-----|----|-------|-----|-----|-------|----------|------|------|------|------|------|-------|----------|-------|--------|------|------|-------|------------|-----|-------|-----|-----|-----|-----|----------|-----|-------|-----|-----|--------|-------|--------|-----|-------|-------|-------|-------|
| 1.Fan speed        | 1)4 speeds                              |     | 0   |     |    |       | 0   |     |       |          | C    | )    |      |      | C    | >     |          |       | C      | )    |      |       | 0          |     |       |     | 0   |     |     |          | 0   | ,     |     |     | С      | ,     |        |     | 0     | ,     |       |       |
|                    | ②3 speeds                               |     |     | Ō   | 1  |       | [   | C   | 5     |          |      | C    | 5    | -    |      | [Ĉ    | )        |       |        | C    | 5[-  |       |            | 0   | [     | 1   |     | 0   |     | [        | 1   | Ō     | 1   |     | T      | C     | )      |     |       | 0     | )     |       |
|                    | ③2 speeds                               | [   |     | []  | C  | )     | Γ   |     | C     | )        |      | Τ    | C    | 5    |      |       | C        | 5     | Τ      |      | ĪČ   | )     |            |     | Ō     | Ι.  |     | [   | 0   | [        | ]   |       | 0   |     |        |       | 0      | /   |       | [     | C     | 5[7]  |
|                    | ④Fixed speed                            | Ō   |     | [   | Γ  | Ō     | Ī   |     |       | ]C       | 5    | 1    |      | C    | 2    | - T - | 1        | C     | 5      |      | 1    | 0     |            |     | [ ]   | 0   |     | [   |     | Ō        | 1   | 1     | 1   | 0   | /      |       |        | 0   | 1     | T     |       | 0     |
| 2.Louver swing     | <ol> <li>Disabled</li> </ol>            |     | 0   | 0   | С  |       |     |     |       |          | C    | C    | ) C  |      | >    |       |          |       | C      | C    | ) C  |       |            |     |       |     | 0   | 0   | 0   | 0        |     |       |     |     | С      | )C    | 20     | 0   | /     |       |       |       |
| direction control) | ②Enabled                                | Ō   |     | [   | Γ  |       | Ō   | C   | D C   | $\nabla$ | 5    | 1    |      | 1    | C    | 5[č   | $\nabla$ | D C   | 5      |      | 1    | 1     | Ō          | Ō   | Ō     | 0   |     | [   |     | [ _      | 0   | Ō     | 0   | 0   | /      |       |        |     | Ō     | 0     | C     | 50    |
| 3.Vane             | ①Adjustable vane/Auto swing enabled     |     |     |     |    |       |     |     |       |          | C    | C    | ) C  |      | ) C  | ) C   | C        | C     |        |      |      |       |            |     |       |     |     |     |     |          |     |       |     |     |        |       |        |     |       |       |       |       |
| (vertical air      | ②Adjustable vane/Auto swing disabled    | [   |     | []  | Γ  |       | Γ   |     |       | ]        |      | Τ    |      | Ι    |      |       | ]_       |       | C      | ) C  | 5]c  |       | Ō          | O   | Ō     | 0   |     | [   |     | [        | ]   |       | Ι.  |     |        |       |        | ]   |       | [     |       |       |
| direction control) | ③Fixed                                  | Ō   |     | [   | Γ  | -     | T   | 1   | - T - | 1        | -    | 1    |      | 1    |      | - [ - | 1-       |       | 1      | -    | 1    | 1     | T          | 1   | [ - ] | 1   | Ō   | Ō   | 0   | Ō        | 0   | Ō     | 0   | 0   | /      | 1     | - T    | 1   | Γ-    | 1     |       |       |
|                    | (4) Undefined (Fixed)                   |     | 0   | Ō   | Ē  | ) O   | Ō   | C   | D C   | $\nabla$ | 5    | 1    |      | 1    |      |       | 1        |       | 1      |      | 1    | 1     |            |     | [ ]   | 1   |     | [   |     | <b>_</b> | 1   |       | T   |     | C      | ٥C    | )<br>O | 0   | ίŌ    | 0     | C     | 50    |
| 4.Operation        | ①Cool/Dry/Auto/Fan/Heat                 |     |     |     |    |       |     |     |       |          |      |      |      |      |      |       |          |       |        |      |      |       |            |     |       |     |     |     |     |          |     |       |     |     |        |       |        |     |       |       |       |       |
| mode               | ②Cool/Dry/Fan                           | [   |     | []  | Γ  |       | Γ   |     |       | ]        |      | Τ    |      | Ι    |      |       | ]_       |       | Ι      |      |      | ]     |            |     | [     | Ι.  |     | [   |     | [        | ]   |       | Ι.  |     |        |       |        | ]   |       | [     |       |       |
|                    | ③Cool/Dry/Auto/Heat                     | [   |     | []  | Γ  |       | Γ   |     |       | ]        |      | Ι    |      | Ι    |      |       | ]        |       | Ι      |      |      | ]     |            |     | [     | Ι.  |     | [   |     | [        | ]   |       | Ι.  |     |        |       |        | ]   |       | [     |       |       |
|                    | ④Cool/Dry/Auto/Fan/Combustion Heat/Heat | [   |     | []  | Γ  |       | [   |     |       | ]        |      | Ι    |      | Ι    |      |       | ]_       |       | Ι      |      |      | ]     |            |     | [     | Ι.  |     | [   |     | [        | ]   |       | Ι.  |     |        |       |        | ]   |       | [     |       |       |
|                    | ⑤Cool/Fan                               | [   |     | [   | Γ  | -     | T   | 1   | - T - | 1        | -    | 1    |      | 1    |      | - [ - | 1        |       | 1      | -    | 1    | 1     | T          | 1   | [ -   | 1   |     | Ι   |     | [ -      | 1   | 1     | 1   | 1   | T      | 1     | - T    | 1   | Γ-    | 1     |       |       |
|                    | 6Cool/Auto/Fan/Heat                     | [   | 1   | [-  | 1  |       | 1-  |     |       | 1        |      | 1    |      | 1    |      |       | 1        |       | 1-     |      | -1-  | 1     |            | 1   |       | 1   |     | [   |     | -        | 1   |       | 1   | .   | T-     | 1     |        | 1   | . – – | 1     |       |       |
|                    | ⑦Cool/Fan/Heat                          | 0   | 0   | Ō   | ]Ĉ | 0     | 0   | C   | D]C   |          | 5[   | 1    |      | Ī    | 1    | -   - | ]        | - [ - | 1      |      | 1    | 1     | <b>[</b> ] | ]   | [     | T   |     | [   | 1   | [ _ ]    | 1   | · [ ] | 1   | -   | I.     | 1     | . [ ]  | ]   | Γ-    | 1     |       | 11    |
|                    |                                         | [   |     | [   | ]_ |       | [   |     |       |          |      | ) C  | ΣC   | 0    |      | 5[c   | )C       | D C   | )<br>C | C    | ōĮē  |       | 0          | 0   | Ō     | 0   | Ō   | 0   | 0   | Ō        | 0   | Ō     | 0   | 0   | ۰[C    | ۶C    | 0      | 0   | ilo   | 0]0   | C     | 50    |

#### Step 3

- 1. Refer to the applicable technical document to confirm the functions that are available to a given indoor unit, and manually make individual settings one by one without referring to the table of unit models.
- 2. Make the settings for individually set items as necessary.

#### [Setting Procedures]

- Press the SET button with a pointed but not sharp object. Make sure that the remote controller display indicates that the unit is stopped.
   MODELSELECT will blink, and the model number (a three-digit figure) will be lit. (Collective setting mode in Steps 1 and 2)
- 2. Refer to the Table of Individually Set Items and Buttons, and press the button that corresponds to an applicable individually set item only once.
  - The value to be changed will blink, and the setting number will be lit.
- (When setting the pair number, the pair number will blink in the setting number window.)
- 3. Press the TEMP () buttons to set the setting number.
- Settings that correspond to each setting number will appear on the display.
- \* If an error is made, press the ON/OFF (a) button to cancel all the settings for the individual settings and go back to Step 1 above (collective setting mode). Start over from the second step above.
- \* If the settings for the collectively set items are made individually, the model number that corresponds to the unit with the same patterns of functions will appear on the display.
- 4. Repeat Steps 2 and 3 above to make other settings.
- Press the SET button to store these settings. The display will stay lit for three seconds and then go off.
   If the settings for collectively set items are made individually, the model number will automatically be changed.

#### <Table of Individually Set Items and Buttons> (Underlined values indicate initial settings.)

| Setting Item           | Button     | Setting No.                                                   |                                                            |                               |  |  |
|------------------------|------------|---------------------------------------------------------------|------------------------------------------------------------|-------------------------------|--|--|
| No. of fan speeds      | FAN        | 01: 4 Speeds (Very Low, Low, Mid, High)                       | 02:                                                        | 3 Speeds (Low, Mid, High)     |  |  |
|                        |            | 03: 2 Speeds (Low, High)                                      | 04:                                                        | Fixed Speed                   |  |  |
| Louver swing           | LOUVER     | 01: Disabled                                                  | 02:                                                        | Enabled                       |  |  |
| Vane                   | VANE       | 01: Adjustable vane/Auto swing enabled                        |                                                            |                               |  |  |
|                        |            | 02: Adjustable vane/Auto swing disabled                       |                                                            |                               |  |  |
|                        |            | 03: Fixed                                                     |                                                            |                               |  |  |
| Operation mode         | MODE       | 01: Heat pump model (Cool/Dry/Auto/Fan/Heat)                  |                                                            |                               |  |  |
|                        |            | 02: Cooling-only model (Cool/Dry/Fan)                         |                                                            |                               |  |  |
|                        |            | 03: New K-control Heat pump model (Cool/Dry/Auto/Heat)        |                                                            |                               |  |  |
|                        |            | 04: Not to be selected                                        |                                                            |                               |  |  |
|                        |            | טָד: Cooling-only model (without Dry mode) (Cool/Fan)         |                                                            |                               |  |  |
|                        |            | 06: Heat pump model (without Dry mode)(Cool/Auto/Fan/He       | 06: Heat pump model (without Dry mode)(Cool/Auto/Fan/Heat) |                               |  |  |
|                        |            | 07: Heat pump model (without Dry or Auto mode)(Cool/Fan/Heat) |                                                            |                               |  |  |
|                        |            | 08: K-control Heat pump model (Cool/Dry/Fan/Heat)             |                                                            |                               |  |  |
| Auto fan speed control | AUTO STOP  | 01: Disabled                                                  | 02:                                                        | Enabled                       |  |  |
| Preset temperature     | h          | 01: Available                                                 | 02:                                                        | Unavailable                   |  |  |
| Display in Centigrade/ | AUTO START | 0 <u>1</u> : °C                                               | 02:                                                        | °F                            |  |  |
| Fahrenheit             |            |                                                               |                                                            |                               |  |  |
| Pair No.               | min.       | <u>0</u> ~ 9                                                  |                                                            |                               |  |  |
| Model*1                | CHECK      | 01: Standard (2 °F)                                           | 02:                                                        | Standard (1 °F)               |  |  |
|                        |            | 03: SLIM middle temperature                                   | 04:                                                        | CITY MULTI middle temperature |  |  |
|                        |            | 05: Low temperature                                           | 06:                                                        | RAC                           |  |  |

\*1 Fix this setting to "01" when sending signals to a signal receiving unit other than PAR-FA32MA.

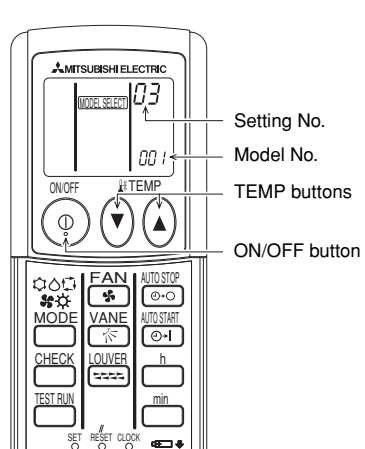

SET button

| <display individ<br="" of="">Display will change</display>                                                                                     | <b>dually set items&gt;</b><br>with the change in the set | ing number.                       |                         |                           |      |
|----------------------------------------------------------------------------------------------------|-----------------------------------------------------------|-----------------------------------|-------------------------|---------------------------|------|
| 01:4 speeds                                                                                                    | 02: 3 speeds 03                                           | : 2 speeds 04: F                  | Fixed speed             | (4)-                      |      |
| <b>atl</b>                                                                                                    | 41                                                        | at                                | 4                       |                           |      |
| <ul> <li>Louver swing ②</li> <li>01: Disabled</li> <li>No display</li> </ul>                                                                   | 02: Enabled                                               |                                   |                         | 2-                        |      |
| ■ Vane ③<br>01: Adjustable va                                                                                                    | ne/Auto swing enabled                                     | 02: Adjustable var                | ne/Auto swing dis<br>□_ | sabled 03: Fixed          |      |
|                                                                                                    | ™<br>Ø                                                    |                                   | N                       |                           | iy C |
| 01: Heat pump n                                                                                                    | nodel                                                     | 02: Co                            | oling-only model        |                           |      |
| COOL                                                                                                    |                                                           | ¢                                 | COOL                    |                           |      |
| S DRY                                                                                                    |                                                           | ٥                                 | DRY                     |                           |      |
| ⊕ AUTO<br>% FAN<br>☆ HEAT                                                                                                    |                                                           | <del>38</del>                     | FAN                     |                           |      |
| 03: K-control hea                                                                                                    | at pump model                                             | 04: No                            | t to be selected        |                           |      |
| COOL                                                                                                    |                                                           |                                   |                         |                           |      |
| S DRY<br>AUTO                                                                                                    |                                                           |                                   |                         |                           |      |
| ⇔ HEAT                                                                                                    |                                                           |                                   |                         |                           |      |
| 05: Cooling-only                                                                                                    | model (without Dry mode)                                  | 06: He                            | at pump model (         | without Dry mode)         |      |
| COOL                                                                                                    |                                                           | <b>\$</b>                         | COOL                    |                           |      |
|                                                                                                    |                                                           | 0<br>ti                           |                         |                           |      |
| S€ FAN                                                                                                    |                                                           | <del>6</del>                      | FAN                     |                           |      |
| 07: Heat pump n                                                                                                    | nodel (without Dry or Auto                                | modes) 08: K-c                    | control heat pum        | p model                   |      |
| COOL                                                                                                    |                                                           | <b>\$</b>                         | COOL<br>DRY             |                           |      |
|                                                                                                    |                                                           | 92                                |                         |                           |      |
| ⇔ HEAT                                                                                                    |                                                           | ¢.                                | HEAT                    |                           |      |
| Auto fan speed o                                                                                                    | control (5)                                               | ■ Pre                             | eset temperature        | 6                         |      |
| 01: Disabled                                                                                                    | 02: Enabled                                               | 01:                               | Available               | 02: Unavailable           |      |
| No display                                                                                                    | 40                                                        |                                   | °⊢<br>°C                | No display                |      |
| ■ Temperature dis<br>01: °C                                                                                                    | play in Centigrade and Fah                                | renheit (Displayed in             | the hour sectior        | n of the clock) ⑦         |      |
| L:                                                                                                    | ⊬:                                                        |                                   |                         |                           |      |
| Pair No. (Display                                                                                                    | ed in the preset temperatu                                | re window) ⑧                      |                         |                           |      |
| °~9 [] ~                                                                                                    | 9                                                         |                                   |                         |                           |      |
| Model (Displayed<br>01: Standard (2)                                                                                                    | d in the minute section of th                             | ne clock) (9)<br>02: Standard (1) | °E)                     | 03: SI IM middle temperat | turo |
|                                                                                                    | • )                                                       |                                   | 1)                      |                           |      |
|                                                                                                    |                                                           | UC                                |                         | UD                        |      |
| 04: CITY MULTI                                                                                                    | middle temperature                                        | 05: Low tempera                   | ture                    | 06: RAC                   |      |
| 납닉                                                                                                    |                                                           | 27                                |                         | UЬ                        |      |
| Unless this setting is set to "01," preset temperature can be changed in 1 °F increments when "temperature display in Fahrenheit" is selected. |                                                           |                                   |                         |                           |      |

By setting the model type, preset temperature range will be defined as in the table below.

| Setting                  | Model                             |                          | Centigrade/<br>Fahrenheit | Setting increments | Cool/Dry   | Heat       | Auto       |
|--------------------------|-----------------------------------|--------------------------|---------------------------|--------------------|------------|------------|------------|
| 01 Standard 2 °F model   | Both SLIM and CITY MULTI          | Centigrade               | 1 °C                      | 19 ~ 30 °C         | 17 ~ 28 °C | 19 ~ 28 °C |            |
|                          | models                            | Fahrenheit               | 2 °F                      | 67 ~ 87 °F         | 63 ~ 83 °F | 67 ~ 83 °F |            |
| 02                       | 02 Standard 1 °F model            | Both SLIM and CITY MULTI | Centigrade                | 1 °C               | 19 ~ 30 °C | 17 ~ 28 °C | 19 ~ 28 °C |
| 02                       |                                   | models                   | Fahrenheit                | 1 °F               | 67 ~ 87 °F | 63 ~ 83 °F | 67 ~ 83 °F |
| 02                       | 03 Middle<br>04 temperature model | SLIM model               | Centigrade                | 1 °C               | 14 ~ 30 °C | 14 ~ 1     | 28 °C      |
| 03                       |                                   | Middle                   | Fahrenheit                | 1 °F               | 57 ~ 87 °F | 57 ~       | 83 °F      |
| 04                       |                                   |                          | Centigrade                | 1 °C               | 14 ~ 30 °C | 17 ~ 1     | 28 °C      |
| 04                       |                                   |                          | Fahrenheit                | 1 °F               | 57 ~ 87 °F | 63 ~       | 83 °F      |
| 05                       | 0E Low tomporature model          | Both SLIM and CITY MULTI | Centigrade                | 1 °C               | 8 ~ 30 °C  | 8~2        | 28 °C      |
| 05 Low temperature moder | models                            | Fahrenheit               | 1 °F                      | 46 ~ 87 °F         | 46 ~       | 83 °F      |            |
| 06                       | BAC model                         |                          | Centigrade                | 1 °C               | 16 ~ 31 °C |            |            |
| 06 HAC model             | <del>-</del>   F                  |                          | 1 °F                      | 61 ~ 88 °F         |            |            |            |

Pair Number Setting

- Pair number setting is required to pair up a certain signal receiving unit and a certain remote controller. This setting is not necessary unless assigning a particular indoor unit to a particular remote controller. (At factory shipment, the pair number on the signal receiving unit and wireless remote controller is set to "0.")
- When this setting needs to be made, make the settings on the signal receiving unit and the wireless remote controller as shown in the right table.

| Pair number setting on the wireless | In the case of CITY MULTI system                         |  |
|-------------------------------------|----------------------------------------------------------|--|
| remote controller                   | Set the pair number switch on the signal receiving unit. |  |
| 0                                   | 0                                                        |  |
| 1                                   | 1                                                        |  |
| 2                                   | 2                                                        |  |
| 3                                   | 3                                                        |  |
| 4                                   | 4                                                        |  |
| 5                                   | 5                                                        |  |
| 6                                   | 6                                                        |  |
| 7                                   | 7                                                        |  |
| 8                                   | 8                                                        |  |
| 9                                   | 9                                                        |  |

\* Refer to the installation manual that comes with the signal receiving unit for details.

"N

"೧

Single-controller setting

#### Setting Example

5

(1) Controlling multiple units in the same room

Individual setting

Each unit can be controlled from separate remote controllers.

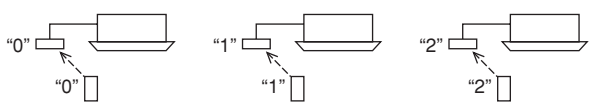

(2) Controlling multiple units in different rooms

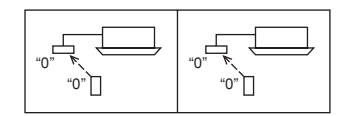

Set the signal receiving unit and wireless remote controller in the same room to the same number. (Use the factory setting as it is.)

### 6 Test Run Method

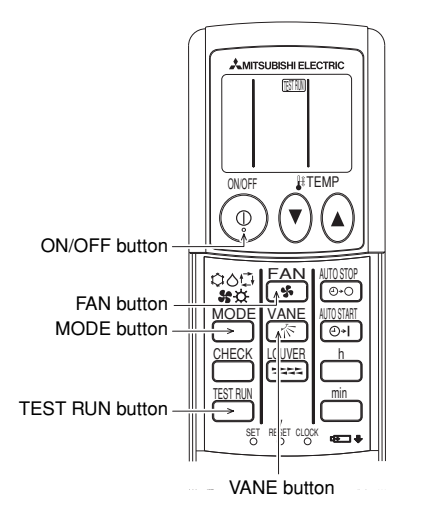

#### [Setting Procedures] 1. Turn on the power.

- Press the button twice consecutively.
- 3. Press the button.
- Press the <sup>EAN</sup> button.
- 5. Press the two.
- 6. Confirm that the outdoor unit fan is in operation.
- Press the ON/OFF 

   button or press the button twice consecutively.

\* It will take three minutes after power on to start up the system.

All indoor units are controlled from a single remote controller.

- I and the operation setting will be displayed.
- Make sure that the remote controller display indicates that the unit is stopped.
- Operation mode will change to and from Cool and Heat.
- Cool: Confirm that cool air blows out.
- Heat: Confirm that warm air blows out (It takes a while for warm air to come out.)
- Confirm that the fan speed changes.
- Confirm the normal operation of auto-vane.
- Outdoor unit controls its capacity by controlling the rotation speed of the fan. Depending on the outside air temperature, the fan runs at low speed and stays at the speed as long as it has enough power. Even if the fan stops or rotates in the reverse direction, it is not a malfunction.

7

Test run will be cancelled.

· 2-hour OFF timer will automatically stop the test run in two hours.

### 7 Operation Lamp Display and Buzzer

The following section details the operation lamp and the buzzer on the signal receiving unit. <When receiving operation signals from the wireless remote controller> Confirmation sound that indicates signal reception: Short beep Operation lamp During operation: Lights off three times at 0.1-second intervals.

While the unit is stopped: Lights up three times at 0.1-second intervals.

<If a wireless remote controller is operated while the units are under centralized control> Depending on the settings, when local control is prohibited by the centralized control system, ON/OFF, Mode selection, or Temperature setting buttons on the remote controller may be disabled. Confirmation sound that indicates signal reception: Two staccato beeps Operation lamp During operation: Lights off three times at 0.25-second intervals.

While the unit is stopped: Lights up three times at 0.25-second intervals.

<When the preset temperature is corrected (Applicable to signal receiving unit PAR-FA32MA only)>

If the model setting on the wireless remote controller does not match the actual model type of the indoor unit that is connected, the signal receiving unit will make correction on the preset temperature for the indoor unit. When this happens, signal receiving unit will perform the following actions. Confirmation sound that indicates signal reception: Two staccato beeps

Operation lamp During operation: Lights off three times at 0.25-second intervals.

While the unit is stopped: Lights up three times at 0.25-second intervals.

| Conditions                                                  | Action of the signal receiving unit                                                                       |  |  |
|-------------------------------------------------------------|----------------------------------------------------------------------------------------------------|--|--|
| Reception of a signal from the wireless remote controller   | The temperature setting will be corrected to the maximum or minimum settable temperature and set to the   |  |  |
| that corresponds to a preset temperature that is outside of | indoor unit.                                                                                              |  |  |
| the setting range                                           | Example: When the setting range for the cooling operation of the indoor unit is between 19 °C and 30 °C   |  |  |
|                                                             | and the signal to set the cooling temperature to 17 °C is received from the wireless remote controller.   |  |  |
|                                                             | (Action) The signal receiving unit will read the temperature as 19 °C and set it to the indoor unit.)     |  |  |
| Reception of a signal from the wireless remote controller   | Even-numbered temperatures in Fahrenheit will be changed to odd-numbered temperatures in Fahrenheit       |  |  |
| that corresponds to an even numbered temperature setting    | and set to the indoor unit.                                                                               |  |  |
| in Fahrenheit when the connected indoor unit is not         | Example: Reception of a signal that corresponds to 78 °F when the connected indoor unit is not compatible |  |  |
| compatible with temperature setting in 1 °F increments.     | with temperature setting in 1 °F increments.                                                              |  |  |
|                                                             | (Action) The signal receiving unit will read 78 °F as 77 °F and set it to the indoor unit.)               |  |  |

#### <in case of a problem>

Operation lamp will blink, indicating a problem with the air conditioner. When this happens, turn off the power to the air conditioner, and consult your dealer. Do not attempt to repair the unit by yourself.

#### <Making a self-diagnosis>

Refer to section 8 "Self-diagnosis."

#### <Operating the emergency operation button on the signal receiving unit>

Confirmation sound that indicates signal reception: None

Operation lamp

During operation: Unlit While the unit is stopped: Lit When local control is prohibited, remote controller will be disabled.

### 8 Self-Diagnosis

The following procedures are applicable to CITY MULTI air conditioners. (The following procedures cannot be performed when the unit is in error.)

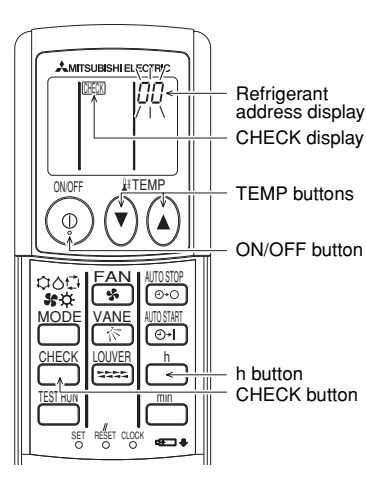

#### [Operating Procedures]

- 1. Press the button twice.
- 2. Press the TEMP () buttons.
- Point the remote controller to the signal receiving unit, and press the 
   <sup>h</sup> button.
- 4. Point the remote controller to the signal receiving unit, and press the ON/OFF () button.

- \* CHECK will be lit, and refrigerant address "00" will blink.
- Make sure that the remote controller display indicates that the unit is stopped.
- Select the refrigerant address of the indoor unit to be self-diagnosed.
- When a problem with the connected air conditioner is detected, intermittent beeping sound will be heard from the signal receiving unit, and a check code will be output by the blinking of the operation lamp.
- Check mode will be cancelled.

#### <Output of Check Codes>

| Error content                   | Buzzer Sound                     | Operation Lamp                     |
|---------------------------------|----------------------------------|------------------------------------|
| Indoor unit error               | Beep × n times                   | One second × n times               |
| Errors unrelated to indoor unit | Two short beeps $\times$ n times | (0.4 second +0.4 second) × n times |
| No error history                | No output                        | Unlit                              |
| No applicable unit              | Three staccato beeps             | Unlit                              |

#### NOTES:

Refer to the instruction manual that comes with the air conditioner for the details of error codes.

#### Number(n) of beeps and blinking of operation lamp

Signal receiving unit will beep and the operation lamp will blink certain times, depending on the error code that is received from the indoor unit.

| Number of beeps/blinking | CITY MULTI Error Code | Error Content                          |
|--------------------------|-----------------------|----------------------------------------|
| 8                        | 0000 ~ 0999           | Integration or combustion system error |
| 1                        | 1000 ~ 1999           | Refrigerant system error               |
| 2                        | 2000 ~ 2999           | Water system error                     |
| 3                        | 3000 ~ 3999           | Air system error                       |
| 4                        | 4000 ~ 4999           | Unit, electrical error                 |
| 5                        | 5000 ~ 5999           | Sensor error                           |
| 6                        | 6000 ~ 6999           | Communication system error             |
| 7                        | 7000 ~ 7999           | System error                           |
| 9                        | 8000 and above        | No errors                              |
|                          |                       |                                        |

This product is designed and intended for use in a residential, commercial or light-industrial environment.

The product at hand is based on the following EU regulations:

Electromagnetic Compatibility Directive 89/336/EEC

# MITSUBISHI ELECTRIC CORPORATION